## 設計図書等を閲覧する際に必要なパスワードの照会方法

 閲覧する案件の入札公告が掲載されているウェブサイト最下部の「メールでのお問 い合わせはこちら」のリンクをクリックします。

| 物品・業務委託入札情報:●●●●●●●●業務                                                                                                    | 🛃 見つからないときは                  |
|----------------------------------------------------------------------------------------------------|------------------------------|
| ● 印刷ページ表示 更新日:2025年2月1日更新 Tweet ○ シェアする ○                                                                                                    | (?) よくある質問と回答                |
| <ul> <li>●●●●●課が発注する物品・業務委託の発注情報を掲載しています。</li> <li>入札(開札)日 令和●年●●月●●日<br/>入札方式 条件付一般競争入札 (会場入札)</li> <li>詳細は下記の関連書類を御覧ください。</li> <li>仕様書等の閲覧には、パスワードの入力が必要です。</li> <li>閲覧希望者は、関連書類の「設計図書等パスワード照会の方法」を確認のうえ、お問い合わせフォーム<br/>(下記「メールでのお問い合わせはこちら」) に必要事項を入力し、送信してください。</li> <li>● 電子契約のお知らせ [PDFファイル/29KB]</li> <li>● 設計図書等パスワード照会の方法 [PDFファイル/87KB]</li> </ul> | <ul> <li>アンケート実施中</li> </ul> |
| <b>このページに関するお問い合わせ先</b><br><u>上下水道総務課入札監理室</u><br>〒753-0043 山口市宮島町7番1号<br>入札監理室<br>Tel: 083-933-6663 Eax: 083-932-0810<br><u>メールでのお問い合わせはこちら</u>                                                                                                    |                              |

②「上下水道総務課入札監理室へのお問い合わせ」フォームが表示されます。
 「ページタイトル」がパスワード照会を希望する案件の名称になっているか確認のうえ、下記のとおり必要事項を入力し、送信してください。

| 上下水道総務課入札監理室へのお問い合わせ                                       |                         |                                   |
|------------------------------------------------------------|-------------------------|-----------------------------------|
| 担当課                                                        | 上下水道総務課入札監理室            |                                   |
| ページタイトル                                                    | 物品・業務委託入札情報:●●●●●●●●●業務 |                                   |
| 氏名 (必須)                                                    | 商号又は名称・担当者名             | (例)山口●●株式会社山口支社 佐藤                |
| メールアドレス (必須)                                               | パスワード回答先                | (例)yamauchixxxx@city.yamaguchi.jp |
| メールアドレス<br>(確認用)(必須)                                       |                         | (例)yamauchixxxx@city.yamaguchi.jp |
| 住所 (必須)                                                    | 住所                      | (例)山口市亀山町2番1号                     |
| 電話番号 (必須)                                                  | 担当者の電話番号                | (例) 083-934-2710                  |
| 件名 (必須)                                                    | 「パスワード照会」と入力してください。     |                                   |
| お問い合わせ内容 (必須)<br>※1000文字以内 (スペースは1文字、改行は2文字としてカ<br>ウントします) | こカ 「パスワード照会」と入力してください。  |                                   |
| 次へ                                                         |                         |                                   |